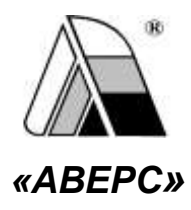

## ИНФОРМАЦИОННО-АНАЛИТИЧЕСКАЯ СИСТЕМА **«АВЕРС: БИБЛИОТЕКА»** ДЛЯ ЧИТАТЕЛЯ

# Возможности программы для не зарегистрированных пользователей – посетителей сайта школы:

Не зарегистрированные в программе пользователи, заходя в веб-версию программы, могут:

- Просмотреть новые поступления учреждения;
- Посмотреть рейтинг популярных изданий;
- Просмотреть электронный каталог учреждения;
- Просмотреть каталог медиа-файлов;
- Просмотреть мероприятия библиотеки;
- Просмотреть каталог статей.

На главной стартовой странице веб-версии модуля «Электронная **библиотека**» программа автоматически публикует информацию по новым поступления в фонд учреждения, а также формирует рейтинг популярности книг среди читателей (востребованная литература).

|                                 |                    |             |                     | y           |                            |          |             |                                            |               |
|---------------------------------|--------------------|-------------|---------------------|-------------|----------------------------|----------|-------------|--------------------------------------------|---------------|
|                                 |                    |             |                     | электронная | БИБЛИОТЕКА: ШК             | ола 27   |             |                                            |               |
| Поиск питератур                 | ры Karranor s      | марка-файлы | Каталог статей      | Мероприятия |                            |          |             |                                            | 🗣 Авторизация |
| овые поступл                    | пения              |             |                     |             | Популярная л               | птератур | a           |                                            |               |
| Наименование                    | Авторы             | Год издания | Издательство        | Комментарий | Наименование               | Авторы   | Год издания | Издательство                               | Комментарий   |
| Астория города<br>Затки (Текст) | Бердинских,<br>В А | 2015        | Кировская<br>правда |             | Классный<br>журнал [Текст] |          | 2013        | ЗАО "Издательство<br>"Открытые             |               |
| іа ветрах<br>ремены [Текст]     | Assesse, B.M.      | 2014        | АСТ-ПРЕСС<br>ШКОЛА  |             | Классные                   |          | 2013        | окстемы:<br>ЗАО "Издательство              |               |
| оззия А.Блока<br>С.Есеняна      | Лонцания, Б.С.     | 2015        | КЕДР                |             | журнал [Текст]             |          |             | "Открытые<br>системы"                      |               |
| Гекст]<br>недоросль             | Фонензии,          | 2015        | BEHTAHA.            |             | Классный<br>журнал (Текст) |          | 2013        | ЗАО "Издательство<br>"Открытые             |               |
|                                 | Деник:<br>Иванович |             | TPAD                |             | Юный эрудит<br>[Текст]     |          | 2012        | QOO Буюг                                   |               |
|                                 |                    |             |                     |             | Классный<br>журнал (Текст) |          | 2013        | ЗАО "Издительство<br>"Открытые<br>системы" |               |
|                                 |                    |             |                     |             | Юный эрудит<br>[Текст]     |          | 2012        | эгмонт лтд                                 |               |

Рис. Главная страница программы

Для работы с электронным каталогом книг учреждения необходимо в вебверсии программы перейти на закладку **Поиск литературы**.

| Поисклипературы | Катапос медиа-фойлы | Karanor crarek | Мероприятия     |                                  | A Astepicate |
|-----------------|---------------------|----------------|-----------------|----------------------------------|--------------|
|                 | Mar 4               |                |                 |                                  |              |
| Поиск пит       | ературы             |                |                 |                                  |              |
|                 | Armo                |                |                 | Hassause                         |              |
| 4               | beauer              |                |                 | Tesamora                         |              |
|                 |                     |                |                 | Расширенный понск Очисти         | m. Down      |
|                 |                     |                |                 | Contraction of the second second |              |
|                 |                     |                |                 |                                  |              |
|                 |                     |                |                 |                                  |              |
| Учреждение      | Нанменование В нали | чин Выдано     | Инвентарный нов | Mep EEX                          |              |

Рис. Раздел Поиск литературы

В открывшемся разделе **Поиск литературы**, путем поиска по различным разделам библиографического описания книги, пользователь может найти литературу, просмотреть количество книг в фонде и количество книг, доступное к выдаче. Поиск литературы осуществляется по нажатию на кнопку

Поиск

Расширенный поиск

доступны дополнительные

При нажатии на кнопку

поля для расширенного поиска.

|          | Гературы          |              |               |          |                   |          |       |
|----------|-------------------|--------------|---------------|----------|-------------------|----------|-------|
| -        | Автор             |              |               | А Назва  | nue               |          |       |
| R        | Opegwet           |              |               | Темати   | жa                |          |       |
| Pacu     | иренный поиск     |              |               |          |                   |          |       |
|          | Год издания       |              |               | а Типідо | кумента           |          | *     |
|          | Учебники          |              |               | Ключе    | вые спова         |          |       |
| -        | Рубрика           |              |               | Продо    | лжение заголовка  |          |       |
| -        |                   | L.S.RIIII    |               | -        |                   |          | _     |
|          |                   |              |               |          | Расширенный поиск | Очистить | Поиск |
| реждение | Наименование В на | личии Выдано | Инвентарный н | омер     | 1000000           |          |       |
|          |                   |              |               |          | DDK.              |          |       |
|          |                   |              |               |          | Авторский зная    |          |       |
|          |                   |              |               |          | Ø ANNOTANNE       |          |       |

Рис. Расширенный поиск книг

ВАЖНО - по умолчанию строка поиска настроена на учебный фонд!

| Поиск литератур            | ы Каталог медиа-файлы                                          | Каталог ста | meA M  | ероприятия      |                                                                     | 4, Автори                    |
|----------------------------|----------------------------------------------------------------|-------------|--------|-----------------|---------------------------------------------------------------------|------------------------------|
| Тоиск ли                   | тературы                                                       |             |        |                 |                                                                     |                              |
| -                          | Tonctoil                                                       |             |        | A               | Название                                                            |                              |
| я.                         | Прединат                                                       |             |        |                 | Teleanna                                                            |                              |
| Раси                       | афенный понск                                                  |             |        |                 |                                                                     |                              |
| 0                          | Год издания                                                    |             |        |                 | Тип документа                                                       | •                            |
| -                          | Художественная литератур                                       | u ()        |        |                 | Ключевые слова                                                      |                              |
|                            | Рубрина                                                        |             |        | · ·             | Продолжение заголовка                                               |                              |
| Учреждение                 | Наименование                                                   | В налични   | Выдано | Инвентарный нол | Расширенный поиск Очистить                                          | Понск                        |
| МБОУ средняя<br>школа № 27 | Война и мир. Т. 1-0 [Текст],<br>Толстой Л. Н., 2010 г.         | 1           | 0      | 13              | 543 🔺 ТБ2 Толстой Л. Н.                                             |                              |
| МБОУ средняя<br>циола № 27 | Boliea e sep T. III-IV<br>[Tescr], Tonctoli /I, H., 2010<br>r. | ţ           | 0      | 13              | 544 Война и мир. Т. III-IV [Текст]: ро<br>АСТ, Астрель, 2010 732 с. | эман в 4т. Т. III-IV/ - М.,: |
| МБОУ средная<br>школа № 27 | Отрочество Юность<br>[Текст], Топстой Л. Н., 2010<br>г.        | 1           | 0      | 14              | 520                                                                 |                              |

При наведении курсом мыши на найденную литературу, программа автоматически выдаст полное описание книги в формате электронной каталожной карточки.

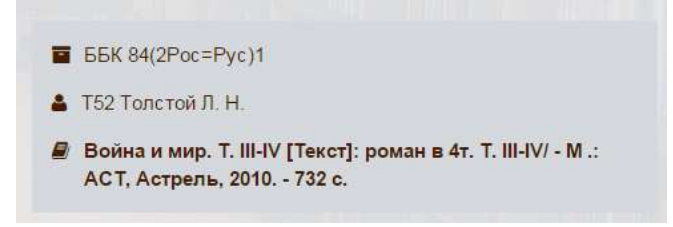

Для работы с каталогом медиатеки необходимо перейти на закладку **Каталог** медиа-файлы.

| Поиск питератур | ta Karano | и мерра-файлы | Каталог статей | Мероприятия      |                                  | A Авториза |
|-----------------|-----------|---------------|----------------|------------------|----------------------------------|------------|
| аталог і        | иедиа     | -файлы        |                |                  |                                  |            |
| -               | Автор     |               |                | A                | Название                         |            |
|                 | Предмёт   |               |                | - 0              | Название коллекции               |            |
|                 |           |               |                |                  | Расширенный поиск Очистить Поиск |            |
| Коллекция       | Автор     | Название      | Год издания    | Где используется | E Konnesuum                      |            |
|                 |           |               |                |                  | 🛦 Автор                          |            |
|                 |           |               |                |                  | @ Аннотация                      |            |
|                 |           |               |                |                  |                                  |            |

Рис. Каталог медиа-файлов

В открывшемся разделе, путем поиска по различным разделам библиографического описания файлов, пользователь может найти медиа-файл и просмотреть описание файла. Поиск литературы осуществляется по нажатию

на кнопку

При нажатии на кнопку

Расширенный поиск

, доступны дополнительные поля

для расширенного поиска.

|           | un mun din X                    |             |                  |                      |              |
|-----------|---------------------------------|-------------|------------------|----------------------|--------------|
| талог     | медиа-фаилы<br><sub>Автор</sub> |             | А                | Название;            |              |
| я         | Алгебра (Математика)            |             |                  | Название коллекции   |              |
| Pace      | ширенный поиск.                 |             |                  |                      |              |
|           | Год издания                     |             |                  | Тип ресурса          | -            |
|           | Параллель власса                |             | · · ·            | Урок                 | **           |
|           | Кем используется                |             | •                | Texct                | **           |
|           |                                 |             | a state of       | Расширенный поиск Оч | истить Поися |
| Konneruse | Автор Название                  | Год издания | Где используется | . Konnessus          |              |

Рис. Поиск медиа-файлов

Для просмотра мероприятий необходимо перейти на закладку **Мероприятия**. В открывшейся форме пользователь может просмотреть мероприятия библиотеки за месяц/год:

| Понск литературы | Kananor vezira dalima | Karranor craneli | Metamp |         |                    |                | S Annannan     |
|------------------|-----------------------|------------------|--------|---------|--------------------|----------------|----------------|
| Январь 2014      |                       |                  |        |         | Преднарущий Согоди | Cotgynaljail>> | (Tex.) Meeting |
| Понедельные      | Вторние               | Средл            |        | Четверг | Питница            | Субботя        | Воскресенье    |
|                  |                       |                  | 1      | .a.     |                    |                | 5              |
| 6                | τ.                    | •                | 8 0    | 9       | 10                 |                | 12             |
| 13               | 34                    |                  | 15     | ie      | 17                 | 18             | 19             |
| 20               | 21                    | 0                | 22 0   | 23      | 24                 | 25             | 9 25           |
| 0 I              | 28                    | 0                | 29 0   | 30      | 21                 |                |                |

Рис. Мероприятия библиотеки

Для просмотра информации за прошлый месяц/год необходимо воспользоваться, соответствующими кнопками:

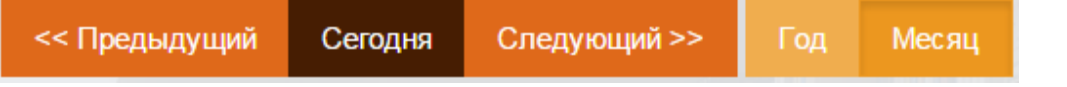

В случае если у даты есть значок с информации о количестве мероприятий

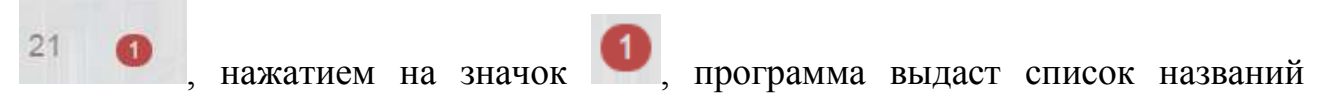

мероприятий.

| Понедельник | Вторя | 996 | Среда |      | Четверг | Питница | Суббета | Bockpecente |
|-------------|-------|-----|-------|------|---------|---------|---------|-------------|
|             |       |     |       | 1    | 2       | 3       | 4       | 4           |
|             | F.    | 7   | 0     | 8 0  | 9       | 10      | 11      | 12          |
| 12          |       | 14  |       | 15   | 16      | 17      | 18      | 15          |
| 20          | 1     | 21  | 0     | 22 0 | 23      | 24      | 25 😡    | 28          |
| <b>9</b> 27 |       | 28  | 0     | 29 👩 | 30      | 31      |         |             |

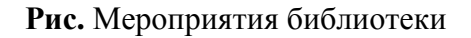

Далее выбрав мероприятие, кликнув на него правой кнопкой мыши, пользователь может увидеть подробную информацию по мероприятию.

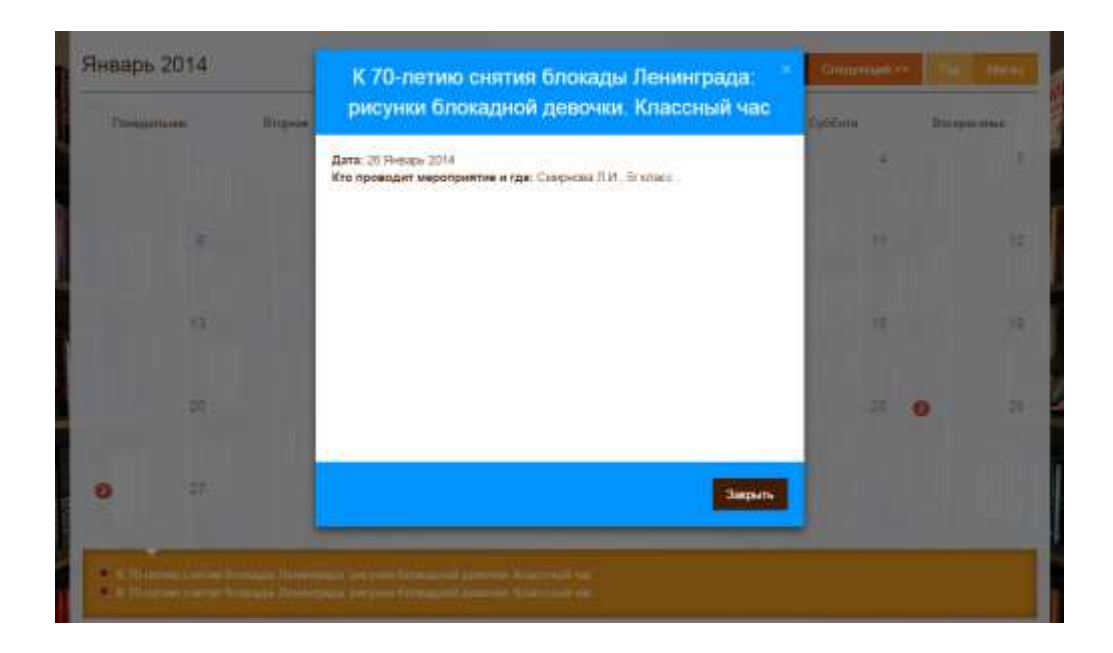

Для просмотра систематического каталога статей необходимо перейти на закладку **Каталог статей**:

| Поист питературы | Karranc | х мара файны" | Karranor chartesi | Mepongaaman |      |                               | S Astropene |
|------------------|---------|---------------|-------------------|-------------|------|-------------------------------|-------------|
| аталог с         | татей   | 1             |                   |             |      |                               |             |
|                  | Автор   |               |                   |             | A    | Development                   |             |
| 1                | Papater |               |                   | •           | •    | Testamaa                      |             |
|                  |         |               |                   |             |      | Расширенный поиск Очистить По |             |
| Автор Назва      | 20110   | Год издания   | Издательств       | а Коммент   | арни | I GEA                         |             |
|                  |         |               |                   |             |      | Авторский мов.                |             |
|                  |         |               |                   |             |      | 🖉 Аннотация                   |             |
|                  |         |               |                   |             |      |                               |             |
|                  |         |               |                   |             |      |                               |             |
|                  |         |               |                   |             |      |                               |             |

Рис. Систематический каталог статей

В открывшемся разделе, путем поиска по различным разделам библиографического описания статей, пользователь может найти статью и библиографическое просмотреть описание. Поиск статей ee полное

Поиск

осуществляется по нажатию на кнопку

Расширенный поиск

При нажатии на кнопку

, доступны дополнительные

поля для расширенного поиска статей.

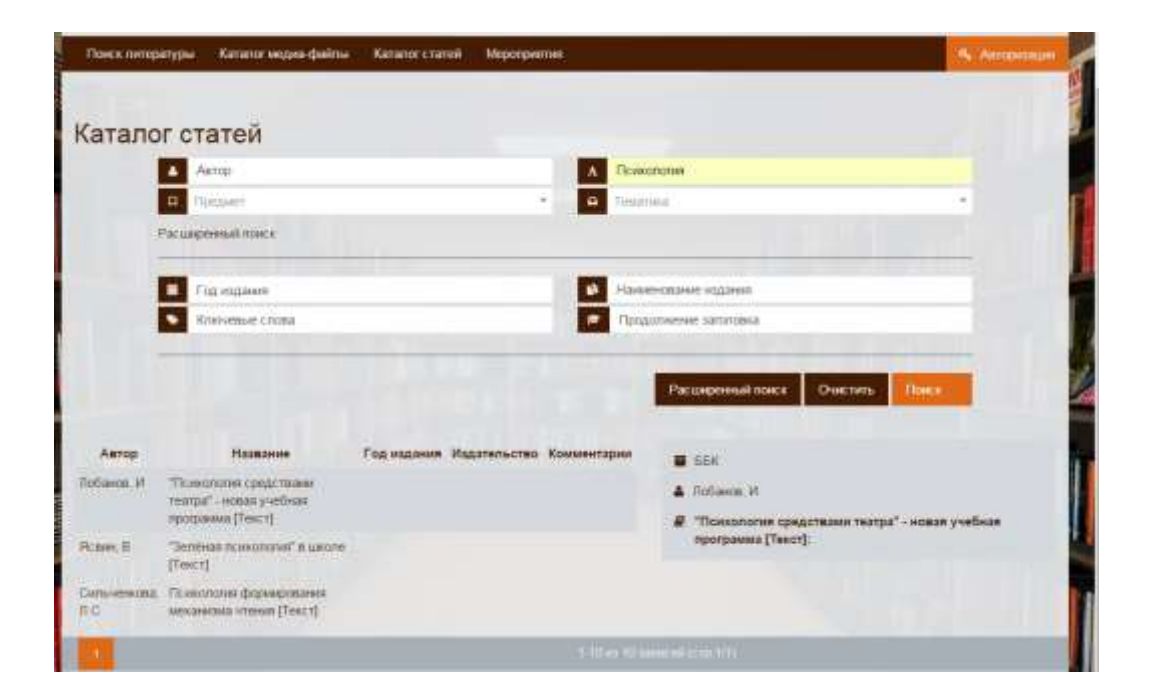

### Возможности пользователя в роли Ученик/Родитель

## логин Ученик пароль Ученик

Зарегистрированные в программе учащиеся (читатели, получившие логин и пароль для работы в веб-версией программы), могут:

- Просмотреть новые поступления учреждения;
- Посмотреть рейтинг популярных изданий;
- Просмотреть электронный каталог учреждения;
- Заказать в каталоге литературу на выдачу;
- Просмотреть читательский формуляр;
- Просмотреть каталог медиа-файлы;
- Просмотреть мероприятия библиотеки;
- Просмотреть систематический каталог статей.

Для входа в программу читателю необходимо авторизоваться, кликнув на кнопку **Авторизация**, ввести свой логин и пароль и нажать кнопку **Выполнить вход**.

ВАЖНО - по умолчанию логин для ученика/родителя Ученик пароль Ученик

| Toece nereparys | Ne Caranar Myten (taime | Kananor charoli Mepospermen |                                                                                                    | Automatic |
|-----------------|-------------------------|-----------------------------|----------------------------------------------------------------------------------------------------|-----------|
| Авториза        | ация                    |                             |                                                                                                    |           |
| ersonaes+       | 2 <b>6</b> 2            |                             | and the second second se |           |
|                 |                         |                             |                                                                                                    |           |
| Taura           | 1.21                    |                             |                                                                                                    |           |

Рис. Вход в веб-версию модуля «Электронная библиотека»

Для заказа литературы на выдачу, читатель при работе с электронным каталогом должен отметить книги, которые ему необходимо заказать и воспользоваться кнопкой **Добавить в заказ**.

|    | Thesauter                          | Harmonoan                                    | Resterees | Bulles | Honorraneau analy | BER BIOPALIPART                                                                                                    |
|----|------------------------------------|----------------------------------------------|-----------|--------|-------------------|----------------------------------------------------------------------------------------------------|
|    | MERCY operational<br>salesma MK.27 | Antonio (Femilie),<br>Ramonal R. et., 2010-1 | +         |        | 5411              | A TELTerned H                                                                                                    |
| ŕ. | Mictor opegenn<br>seasta NE ST     | Bereme Howert<br>Teachard H. 2002.1          | ,         |        | inmer.            | <ul> <li>Датитео [Tecc1] павесть/ П.И. Топитой — М. Брофа.</li> <li>1910 173 п Наибластика или нателения изданения.</li> </ul> |
|    | NGCC opposite<br>Length Ne JT      | , Jerrems (Feech)<br>Tammad JI H. 2010+      | 1         | .8     | 9807              | attended and the set                                                                                                    |
|    | HEOP spearer<br>participation      | Dercrace(Field)<br>Tencracit: N., 2010 +     | *         |        | 1011              |                                                                                                    |
|    | MiCh speaker                       | Dercray Precil<br>Townal 7: H (200)+         | 1         |        | 5415              |                                                                                                    |
|    | HEOV (pages)                       | Ders too (Tess I)<br>Name van J. 19, 2019 v  | .*        |        | 5814              |                                                                                                    |
|    | 1609 spegeen<br>seutinte.07        | Детство (Пакст),<br>Талагон А. Н. 2010 Г     | 4         |        | 1000              |                                                                                                    |
|    | NGTOV z peacem<br>second Net 21    | Berrina (Frech)<br>Soncrail & 4, 2010 c      | 1         |        | 980               |                                                                                                    |
|    | HEOS' COMANNY<br>CONTRACTOR        | Dest nur (filect)<br>Tent nur (filect)       | 1         |        | 360               |                                                                                                    |
| 1  | BERN COMMON                        | ferring (fuer),<br>Terring F. H. 2010 -      | 3         |        | 1010              |                                                                                                    |

Рис. Заказ в электронном каталоге

Автоматически на экране появится сообщение об успешном заказе, для завершения заказа необходимо перейти в раздел Заказы.

| IONCK UN      | тературы                                 |                                                                                                    |                             |          |
|---------------|------------------------------------------|----------------------------------------------------------------------------------------------------|-----------------------------|----------|
|               | Takrtok                                  |                                                                                                    | A Devine                    |          |
| 9             | Reper                                    |                                                                                                    | a Tracea                    |          |
| Pa            | AND THE PARTY NAMES                      |                                                                                                    |                             |          |
| C             | Dational                                 |                                                                                                    | · Las payments              |          |
|               | Sygnor menial tortesotypa                |                                                                                                    | T(www.e) ( 100              |          |
|               | Pytpen                                   |                                                                                                    | Nocacconesia sambasca       |          |
|               |                                          | Reare yorease and<br>beginners objectives sear                                                                                                    | Partagermal tours Orientity | ( Part 4 |
| Waters Colors | Etternetering to an in the second second | a line in the second second seco |                             |          |

Рис. Заказ литературы

В открывшейся форме, необходимо проверить количество книг для заказа, при необходимости можно отредактировать сформированный заказ. Нажатием на

## кнопку

заказ будет полностью оформлен и информация

будет доступна библиотекарю в его программном модуле.

🛓 Оформить заказ

| d                                               | рормированн                | ые заказы                                   |                   |                                                                                                    |
|-------------------------------------------------|----------------------------|---------------------------------------------|-------------------|----------------------------------------------------------------------------------------------------|
|                                                 | Учреждение                 | Наименование                                | Инвентарный номер | 66K 84(2Poc=Pyc)1                                                                                                    |
|                                                 | МБОУ средняя школа №<br>27 | Детство (Текст), Топстой Л. Н., 2010<br>1   | 14619             | 🛦 ТБЭ Толстой П. Н.                                                                                                    |
| <ul> <li>МБОУ средняя школа №<br/>27</li> </ul> |                            | ) Детство (Текст), Толстой Л. Н., 2010<br>г | 14018             | Детство [Текст]: повесты/Л.Н.Толстой М.: Дрофа,<br>2010 173 с (Библиотека отечественной<br>классической художественной литературы, БК). |
|                                                 | M50У средняя цикопа №      | Детство [Текст], Толстой Л. Н., 2010        | 14610             |                                                                                                    |

Рис. Подтверждение заказа

Контролировать процесс подготовки книг к выдаче, можно в разделе Формуляр читателя на вкладке Заказы на книги.

| Komi se pysax        | Description of the second second second second second second second second second second second second second s | Анализ чатательского формул | ece -      |                       |
|----------------------|----------------------------------------------------------------------------------------------------|-----------------------------|------------|-----------------------|
| Ha                   | почнование библиотечного документа                                                                              | Колечество                  | Core seems | Статус                |
| evenue (Teacri, Turk | 100 B. H. 2010 I                                                                                                | 4                           | 33.12.2015 | Siakati ne puristinen |

Рис. Контроль выполнения заказа

В разделе **Формуляр читателя**, читатель может также просмотреть книги, которые находятся у него на руках, и при необходимости распечатать информацию, перейдя в раздел **Книги на руках**:

| тателя<br>населения Историе выдачие п | итературы Анализ чагазе                                                                        | пьсного формуляри                                                                                                    |                                                                                                    |                                                                                                    |
|---------------------------------------|------------------------------------------------------------------------------------------------|----------------------------------------------------------------------------------------------------|----------------------------------------------------------------------------------------------------|----------------------------------------------------------------------------------------------------|
| иблиотечного документа                | Количество                                                                                     | Tues                                                                                                    | Дата выдачи                                                                                                    | Требуемая дата сдачи                                                                                                    |
| T] EHODHERIN, B. A., 2015 r           | 1 Худон                                                                                        | инт такныцая питература                                                                                                    | 23.12.2015                                                                                                    | 22:01:2016                                                                                                    |
|                                       | ТАТЕЛЯ<br>названии Исторне выдачи п<br>Библиотечного документа<br>т] Бердинских, В. А., 2015 г | ТАТЕЛЯ<br>накании Историе выдичи питеритуры Аналия читати<br>Кибликотечного документа Количество<br>т] Бердинских, В. А. 2015 г. 1. Худог | ТАТЕЛЯ<br>на ании Историе выдине питературы Аналия читательского формуляри<br>Библиотечного документа Количество Тип<br>т] Бердинских, В. А., 2015 г. 1. Художественная литератури | ТАТЕЛЯ<br>Накончи Историс выдиче питеритуры Аналия читатильского формулири<br>Кибликотечного документа Количество Тиек Дата выдачи<br>т] Бердинских, В. А., 2015 г. 1. Художественная литератури 23, 12, 2015. |

Рис. Книги на руках

В разделе История выдачи литературы просмотреть информацию по выдаче и возврату книг в библиотеке:

| conceptions and extension with a gent                                        | s results appoint a discharge |                               |              |            |
|------------------------------------------------------------------------------|-------------------------------|-------------------------------|--------------|------------|
| Наименскание библиотехного документе                                         | Количество                    | Tien                          | Hang Balance | Датя       |
| htroper repage Terrer (Terrer) Experiences. II A. 2015 r                     |                               | Храронистренных<br>поторагура | 2112.2015    | 20.01.201  |
| Панотокласть на улиции уследовны [Линитронны] расург.]. 2011 г.              |                               | ABJ                           | 20.08.2014   | 20.08.201  |
| Балаласность на улаврая и дорогая (Электронный расурс). 2011 г.              | 4                             | ABJ                           | 30.05.3014   | 30.05.307  |
| Barteener Gordau BCB (Dreamgener perspire) 2012)                             |                               | ABD Deck DVO                  | 2010.3214    | 25.06.221  |
| Балаталан ть на упрада и даратах (Эллетронной расурс) 2011 г                 | 1                             | ARII                          | 28.01.2014   | 21.08.201  |
| Barwaw Gerau BOB (Dreetges: perypt) 2010 /                                   |                               | ABD, Deck DV/D                | 24.01.2014   | 20-04-201  |
| Безипасность, на утяцах и дорогая (Эллетронный ресурс), 2011 г.              | 1                             | АВД                           | 24,08,2014   | 25.08.201  |
| Separation of the religious and appendix (20.66) (presented pression) (2011) | 1                             | ARII                          | 2318:2214    | 23 (8, 20) |
| Bernwar Gartau BOB (Breactanic perypc), 20131                                |                               | ARE DHALOVO                   | 23.09.2014   | 23.06.201  |
| Безопасность на улиции и дорогов (Электронный ресурс), 2011 г.               |                               | ARD                           | 21 00,2014   | 23.08.201  |
| Benaue Grass BOB [Driestone (ecopy] 2010)                                    |                               | ABII DALA CACI                | 21.00.2014   | 33.05.201  |
| Contanu contrasili annua: 4-5 unace (Greenpergecype), 2012 r.                | 3                             | ABD                           | 30.05.2014   | 30-06-201  |
| Constant connection makes 4-5 enacts (Teech) 2012 r                          |                               | Учебник Батовый 4<br>класс    | 10 05 2014   | 10.05 20%  |

Рис. История выдачи литературы

В разделе Анализ читательского формуляра доступна информация, по каким темам чаще всего читатель читает книги в библиотеке.

| and with the second second sec | 11 de general de la constante de la constante de la constante de la constante de la constante de la constante de |
|----------------------------------------------------------------------------------------------------|----------------------------------------------------------------------------------------------------|
| Texarress                                                                                                    | Каличество воятой латяратуры                                                                                     |
| anayya Haysa Paninaanne integenya ahaani aasemaa                                                                                                    |                                                                                                    |
| WHINELEVER .                                                                                                    |                                                                                                    |
| entering and the statement proprieties of gamma and                                                                                                    |                                                                                                    |
| particleation                                                                                                    |                                                                                                    |
| inggenome ration (provider)                                                                                                    |                                                                                                    |
| Name represent industrie agenetic                                                                                                    |                                                                                                    |
| Descriptions before a subscription of a party                                                                                                    |                                                                                                    |
| Trana a the sector the regime regime regime the                                                                                                    |                                                                                                    |
| talaastaa                                                                                                    |                                                                                                    |
| an we well preserves and the Mellinetics                                                                                                    |                                                                                                    |
| k-gammen                                                                                                    |                                                                                                    |
| And California Sciences and an and a second advances                                                                                                    |                                                                                                    |
| Spranaturese party attended to CODP                                                                                                    |                                                                                                    |
| promotion of providences                                                                                                    |                                                                                                    |
| Account (Annual (Annual )) (Commission 4). Publishing (Approximation)                                                                                                    |                                                                                                    |

Рис. Анализ читательского формуляра

При необходимости каждый раздел читательского формуляра, обладает

🕒 Печать списка

функцией печати по нажатию на кнопку

#### Возможности пользователя в роли Классный руководитель

Зарегистрированные в программе классные руководители (читатели, получившие логин и пароль для работы в веб-версией программы), могут:

- Просмотреть новые поступления учреждения;
- Посмотреть рейтинг популярных изданий;
- Просмотреть электронный каталог учреждения;
- Заказать в каталоге литературу на выдачу;

- Просмотреть задолженности по своему классу;
- Просмотреть читательский формуляр;
- Просмотреть каталог медиа-файлы;
- Просмотреть мероприятия библиотеки;
- Просмотреть каталог статей.

## ВАЖНО - по умолчанию логин для учителя Учитель пароль Учитель

Для просмотра задолженностей по классу учителю необходимо перейти на закладку **Должники**.

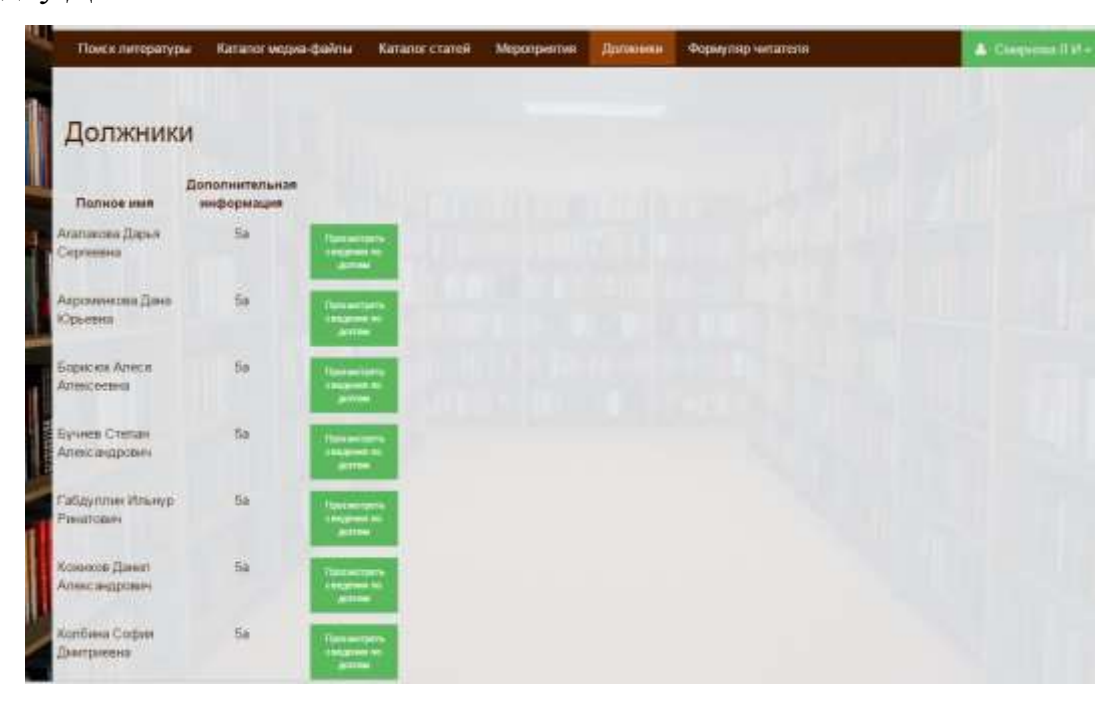

Рис. Должники

Программа отобразит список читателей в классе, у которых есть задолженности по сдаче литературы. При нажатии у выбранного учащегося на кнопку

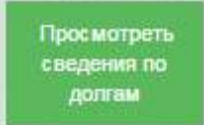

, программа откроет перечень литературы, которые не возвращены в срок.

| Полнонини                      | Дополнительная<br>информация | Наименование                                                                                         | Kon- | Дата<br>взятия | Дата<br>сдани | Тип<br>докузнента                  |
|--------------------------------|------------------------------|----------------------------------------------------------------------------------------------------|------|----------------|---------------|------------------------------------|
| Алатахова Дарын<br>Сертенник   | - 54                         | Maresanies 5 unact (Texch), Banewae H. R., 2013 r                                                    | ,    | 27 08 2014     | 24.05.2016    | Vietna<br>Gastevil 5<br>statt      |
| Акроменнова Дана<br>Юрьяння    | 54                           | Исторая Дренего мера. Паласс (Текст), Валкан А. А. 2012 г.                                           | 1    | 27.08.2014     | 24.05.2016    | Vietna<br>Germun 5<br>Rhikt        |
| Борнски Алесл<br>Апоесодна     | 50                           | Пандинина Вистоствиниського научных традинты Естоствинание S<br>епасс [Текст] Понцаков А.А., 2010 г. |      | 27.01.2014     | 24,85,2015    | V-sideane<br>Gatomorii E<br>strucz |
| Буннев Степан<br>Алексиндрович | fa                           | Demographic Sinace 4 1 (Texct) 2008 r                                                                | *    | 27.08.2914     | 24.05.2015    | V-ations<br>footcoult 1<br>start   |
| Габдуллын Ильнур<br>Раматскан  | 50                           | Политична Антийский плак V класс Ч 1 (Генгт), Верецинна И. Н., 2014 г.                               | 4    | 27.08.2014     | 24.05.2015    | Yurden<br>Saterin 5<br>shitt       |
| Коннаси Динит<br>Александрович | 84                           | Ascrait and nose Vinner 42 (Terry) Separameter M.H. 2014 /                                           | 1    | 27.08.2014     | 24 05 2015    | Vieloan<br>Gaornaii E<br>Krisce    |
| Колбина София<br>Динтриевна    | 59                           | Personal Pyccosi space 5 strace 4.3 [Territ] flanoita C. M. 2012 r                                   | 1    | 27.08.2014     | 24.85.2015    | Учебник<br>базовый                 |
| Карастеления Яна               | ba.                          | Pyctosi sase Sanarz H2 (Texr), Jonma C W, 2012 r                                                     | 1    | 27 08 2014     | 24 05 2015    | Vietnas<br>datopuli                |
| Averantee                      |                              | Pyccoal abar. 5 anact. H. 1 [Texce], Dabosa C. H., 2012 /                                            | 1    | 27 08 2014     | 24.05.2015    | Учебник<br>безовый                 |
| Kyp-uxce Hnux<br>Aettoniders   | 54                           | Persponyou 5 knacc 4 3 [Fexce] 2008 c                                                                | 1    | 27 08 2014     | 24 05 2010    | VietNes<br>Baseball 5<br>states    |
| Kycaus Marneil<br>Berratuessey | 54                           | Concession -                                                                                         | 1    | al Terester    |               |                                    |

Рис. Просмотр сведений по долгам

Печать сведений о долгах учащего

При необходимости, нажатием на кнопку

программа выдаст на печать полную информацию по данному читателю.

| it:blank      |                            |                                                                                                    |             |                |               |                               |
|---------------|----------------------------|----------------------------------------------------------------------------------------------------|-------------|----------------|---------------|-------------------------------|
| Печать        |                            | 23 12 2015                                                                                              |             |                |               |                               |
| Всего: 1 лист |                            | Агалакова Дарья Сергеевна                                                                               |             |                |               |                               |
|               | Печать Отмена              | Наименование                                                                                            | K0.1-<br>B0 | Дата<br>взятвя | Дата<br>сдачи | Тип<br>документ               |
|               |                            | — Математика. 5 класс [Текст], Виленкин Н. Я., 2013 г.                                                  | 1           | 27.08.2014     | 24.05.2015    | Учебник<br>базовый 5<br>взасс |
| Принтер       | HP LI300-400 color M3      | История Дранего мира. 5 класс [Текст], Вигасин А.<br>А., 2012 г.                                        | 1           | 27.08.2014     | 24.05.2015    | Учебник<br>базовый 5<br>класс |
|               | FLOW CITIFIED              | Введение в естественно-научные предметы.<br>Естествознание. 5 класс [Текст], Пленшков А. А.,<br>2013 г. | 1           | 27.08.2014     | 24.05.2015    | Учебник<br>базовый 5<br>класс |
| Страницы      | Bce                        | Литература. 5 класс. Ч.1 [Текст], 2008 г.                                                               | 1           | 27.08.2014     | 24.05.2015    | Учебник<br>базовый 5<br>класс |
|               | U [nanphwep: 1-3, 0, 11-13 | Английский язык. V класс. Ч.1 [Текст], Верещагина<br>И. Н., 2014 г.                                     | 1           | 27.08.2014     | 24.05.2015    | Учебняк<br>базовый 5<br>класс |
| Копии         | 1 + -                      | Английский язык. V класс. Ч.2 [Текст], Верещагина<br>И. Н., 2014 г.                                     | 1           | 27.08.2014     | 24.05.2015    | Учебник<br>базовый 5<br>класс |
|               |                            | Русский язык. 5 класс. Ч.3 [Тевст], Львова С. И.,<br>2012 г.                                            | 1           | 27.08.2014     | 24.05.2015    | Учебник<br>базовый            |
| Раскладка     | Книжнаа                    | Русский язык, 5 класс. Ч.2 [Текст], Льнова С. И.,<br>2012 г.                                            | 1           | 27.08.2014     | 24.05.2015    | Учебник<br>базовый            |
| Цветная       | -                          | Русский язык. 5 класс. Ч.1 [Текст], Львова С. И.,<br>2012 г.                                            | 1           | 27.08.2014     | 24.05.2015    | Учебник<br>базовый            |
| печать        | цветная печать             | Литература. 5 класс. Ч.2 [Текст], 2008 г.                                                               | 1           | 27.08.2014     | 24.05.2015    | Учебник<br>базовый 5<br>класс |
| Настройки     | 🔲 Двусторонняя лечать      |                                                                                                    |             |                |               |                               |
| + Ещё наст    | ройки                      |                                                                                                    |             |                |               |                               |
|               |                            |                                                                                                    |             |                |               |                               |

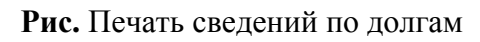

Для классных руководителей начальных классов, программа выводит информацию по полному перечню выданных книг учащимся в их классе. В разделе также доступны функции печати сведений по долгам по всему

| 1 |                       | and a second second second second second second second second second second second second second second second | 1 10 March                     | -       | antas: # Seas Tanance #                                                                                                    |
|---|-----------------------|----------------------------------------------------------------------------------------------------|--------------------------------|---------|----------------------------------------------------------------------------------------------------|
|   | ibout blank           |                                                                                                    |                                |         |                                                                                                    |
|   | Печать                | Car                                                                                                    | 10888 BO 20.117                | en ma 2 | 13.12.3615                                                                                                    |
|   | Всего: 5 листов       | A at                                                                                                    | @.11.01                        | Kee     | Санны антературы                                                                                                    |
|   | Rpentep 🗇 HP L300     | Otwena<br>00 color                                                                                             | Альскина<br>Дарыя<br>Сертствия | -       | Marazawa, J. come [Torec], Baccesson H. S., 2003. r., Bergen<br>Agreene ways, J. some (Torec), Baccesson H. S., 2003. r., Bergen<br>Baccesson and Construction and Spectra Constructions and<br>Construction and Construction and Spectra Construction<br>[Torec], Biomanna A. A., 2014. r., Alternative J. Sauer, VJ.<br>[Torec], Biomanna A. M., 2014. r., Spectra Hanne, Source, VJ.<br>[Torec], Biomanna B. M., 2014. r., Nyconstrum, S. Source, VJ.<br>[Torec], Biomanna B. M., 2014. r., Nyconstrum, S. Source, VJ.<br>[Torec], Biomanna C. H., 2012. r., Nyconstrum, S. Source, VJ.<br>[Torec], J. Banna C. H., 2012. r., Nyconstrum, S. Source, VJ.<br>[Torec], J. Banna C. H., 2012. r., Nyconstrum, S. Source, VJ.<br>[Torec], J. Banna C. H., 2012. r., Nyconstrum, S. Source, VJ.<br>[Torec], Manna C. H., 2017. r., Nyconstrum, S. Source, VJ.<br>[Torec], Manna C. H., 2017. r., Nyconstrum, S. Source, VJ.<br>[Torec], Manna C. H., 2017. r., Nyconstrum, S. Source, VJ.<br>[Torec], Manna C. H., 2017. r., Nyconstrum, S. Source, VJ.<br>[Torec], Manna C. H., 2017. r., Nyconstrum, S. Source, VJ.<br>[Torec], Manna C. H., 2017. r., Nyconstrum, S. Source, VJ.<br>[Torec], Manna C. H., 2017. r., Nyconstrum, S. Source, VJ.<br>[Torec], Manna C. H., 2017. r., Nyconstrum, S. Source, VJ.<br>[Torec], Manna C. H., 2017. r., Nyconstrum, S. Source, VJ.<br>[Torec], Manna C. H., 2017. r., Nyconstrum, S. Source, VJ. [Torec], Manna C. H., 2017. r., Nyconstrum, S. Source, VJ. [Torec], Manna C. H., 2017. r., Nyconstrum, S. Source, VJ. [Torec], Manna C. H., 2017. r., Nyconstrum, S. Source, VJ. [Torec], Manna C. H., 2017. r., Nyconstrum, S. Source, VJ. [Torec], Manna C. H., 2017. r., Nyconstrum, S. Source, VJ. [Torec], Manna C. H., 2017. r., Nyconstrum, S. Source, VJ. [Torec], Manna C. H., 2017. r., Nyconstrum, S. Source, VJ. [Torec], Manna C. H., 2017. r., Nyconstrum, S. Source, VJ. [Torec], Manna C. H., 2017. r., Nyconstrum, S. Source, VJ. [Torec], Manna C. H., 2017. r., Nyconstrum, S. Source, VJ. [Torec], Manna C. H., 2017. r., Nyconstrum, S. Source, VJ. [Torec], Manna C. H., 2017. r., Nyconstrum, S. Source, VJ. [Torec], Man                                                            |
|   | Страницы 🛞 Все        | -1, 1, 12-13                                                                                                   | Асревскиов<br>Дина Юрьевна     |         | Митентова, 4 напас [Тонсс], Волганова И. В., 2003 г., Мотрин<br>Даримон мора, 5 напас [Тонсс], Волганова А., 2012 г.,<br>Писарики и остогновленова учала предактик. Готостольканов.<br>Какол [Тонсс], Волованова А., 2016 г., Нотостроту 5. окако, Ч.<br>[Таколб, 2008 г., Английский пакак, У напас, Ч.3] Гаколб,<br>Циронализма И. П., 2014 г., Алглийский пакак, М. Занас, Ч.3<br>[Тонсс], Воронализма И. И., 2014 г., Мухован изма, К. Занас, Ч.3<br>[Тонсс], Воронализма И. И., 2014 г., Уруссий пака, К. Занас, Ч.3<br>[Тонсс], Ванико С. И., 2012 г., Уруссий пака, Конас, Ч.3<br>[Тонсс], Ванико С. И., 2012 г., Доноранура, 5 какак, Ч.2 [Тонсс],<br>2016 в.                                                                                                    |
|   | Копен 1 + -           |                                                                                                    | Бартон Алта<br>Алтериян        | r       | Mensuress 5 cases [Teace], Beavenael R. 2, 2012 r, Horpen<br>Japanero ways, 5 sance [Teace], Beavenael R. 2, 2012 r,<br>Beaxens a screechineroid your spectrem. Unretromannes. J<br>Interch 2008 r, Associational mass. V Sance, VJ<br>[Teace], Sonor R. 19, 2014 r, Anneshwai Hune, V Nane, VJ.<br>[Teace], Beavenarea R. H., 2014 r, Pyccool mass. 5 seace, VJ<br>[Teace], Beavenarea R. H., 2015 r, Pyccool mass. 5 seace, VJ<br>[Teace], Beavena C. H., 2015 r, Pyccool mass. 5 seace, VJ<br>[Teace], Beavena C. H., 2015 r, Pyccool mass. 5 seace, VJ<br>[Teace], Beavena L. 2015 r, Pyccool mass. 5 seace, VJ<br>[Teace], Beavena L. 2015 r, Pyccool mass. 5 seace, VJ<br>[Teace], Beavena L. 2015 r, Pyccool mass. 5 seace, VJ<br>[Teace], Beavena L. 2015 r, Pyccool mass. 5 seace, VJ<br>[Teace], Beavena L. 2015 r, Pyccool                   |
|   | Цветная Цветная печат | •                                                                                                    | Epmank Crosse<br>Astronogouse  |         | Заята с такова Голска, Голска, Валана К. В., 2003 г., Истерия<br>Дринити мер. 5 конка [Тонст.], Виталон А. А., 2012 г.,<br>Выкания на статовно-бау мая практики. Биталитиканы В<br>ника (Тонст.], Заята кака А. А., 2013 г., Петература, 5 конк. Ч.<br>[Тонст.] 2008 г., Латоратура, Бакис Ч. (Тонст.], Вирекцияны И. И.,<br>2014 г., Английский конк. Ч. (Тонст.), Вирекцияны И. И.,<br>2014 г., Английский конк. Ч. (Тонст.), Вирекцияны И. (Тонст.),<br>2014 г., Английский конк. Ч. (Тонст.), Вирекцияны И. (Тонст.),<br>2014 г., Английский конк. Ч. (Тонст.),<br>2014 г., Английский конк. Ч. (Тонст.),<br>2014 г., Английский конк. Ч. (Тонст.),<br>2014 г., Английский конк. Ч. (Тонст.),<br>2014 г., Английский конк. Ч. (Тонст.),<br>2014 г., Английский конк. Ч. (Тонст.),<br>2014 г., Английский конк. Ч. (Тонст.),<br>2014 г., Английский конк. С. (Тонст.),<br>2014 г., Английский конк. Сонк. С. (Тонст.),<br>2014 г., Английский конк. С. (Тонст.),<br>2014 г., Английский конк. С. (Тонст.),<br>2014 г., Английский конк. Сонк. С. (Тонст.),<br>2014 г., Английский конк. С. (Тонст.),<br>2014 г., Английский конк. С. (Тонст.),<br>2014 г., Английский конк. Сонк. С. (Тонст.),<br>2014 г., Английский конк. С. (Тонст.),<br>2014 г., Английский конк. С. (Тонст.),<br>2014 г., Английский конк. С. (Тонст.),<br>2014 г., Английский конк. С. (Тонст.),<br>2014 г., Английский конк. С. (Тонст.),<br>2014 г., Английски |

Рис. Сведения по долгам по классу.

А также печать списка должников, с указанием Ф.И.О. читателя нажатием на

| пку | долж                                                                                                    | иков                                                                                                    |                     |                                  |                           |
|-----|----------------------------------------------------------------------------------------------------|----------------------------------------------------------------------------------------------------|---------------------|----------------------------------|---------------------------|
|     | Mesians<br>Bioro: <b>1 auc</b> r                                                                                                    |                                                                                                    |                     | лалан<br>Свисок должников        |                           |
|     |                                                                                                    | Esteritation .                                                                                                    | an operation of the | Полное имя                       | Зополнительная информации |
|     |                                                                                                    |                                                                                                    |                     | Агалакова Дарья Сергеевна        | 5a                        |
|     | Panette                                                                                                    | E HP LI305-400 H                                                                                                    | olar MS             | Ахроменкова Дана Юрьевна         | Sa                        |
|     |                                                                                                    | Phone in the                                                                                                    |                     | Борискок Алеся Алексеевна        | 5a                        |
|     |                                                                                                    | ( in the second second s |                     | Бучиев Стелан Александрович      | 5a                        |
|     | Parameter                                                                                                    | S. 14                                                                                                    |                     | Габдуалия Ильнур Ранатович       | 5a                        |
|     | C. C. C. C. C.                                                                                                    | in die                                                                                                    |                     | Кожихов Данил Александрович      | 5a                        |
|     |                                                                                                    | COS Hardwine S.C.S.                                                                                                    | 10.00               | Колбына София Дмятраециа         | 5a                        |
|     |                                                                                                    |                                                                                                    |                     | Коростелкина Яна Андреевна       | 5a                        |
|     |                                                                                                    |                                                                                                    |                     | Курчаков Илья Антонович          | 5a                        |
|     | Righten                                                                                                    | 1 + -                                                                                                    |                     | Кусков Матвей Витальевич         | 5a                        |
|     |                                                                                                    |                                                                                                    |                     | Лаптева Алина Алексеевна         | 5a                        |
|     | Second                                                                                                    | Riseasan .                                                                                                    |                     | Миклин Егор Дмитриевич           | 5a                        |
|     | SALCHING                                                                                                    |                                                                                                    |                     | Моцинова Анастасия Павловна      | 5a                        |
|     |                                                                                                    |                                                                                                    |                     | Нелюбина Елизавета Александровна | 5a                        |
|     | Testers                                                                                                    | Ligensee meters                                                                                                    |                     | Подшивалова Варнари Антоновна    | 5a                        |
|     |                                                                                                    |                                                                                                    |                     | Рыболовлев Игнат Константинович  | 5a                        |
|     | Hartpullur                                                                                                    | Даусторонная так                                                                                                    | in.                 | Рычкова Екатерина Максимовна     | 5a                        |
|     |                                                                                                    |                                                                                                    |                     | Смярнова Алиса Владимиронна      | 5a                        |
|     | ACCESSION OF                                                                                                    | mat Dev                                                                                                    |                     | Соклорс Елизавета Павловна       | 5a                        |
|     | A. 01000                                                                                                    | 20000                                                                                                    |                     | Танаков Илыя Евгеньевич          | 5a                        |
|     |                                                                                                    |                                                                                                    |                     | Тупицына Анна Сергеевна          | 5a                        |
|     | Income Carlo China China | AND AND CONTRACTOR AND AND                                                                                                    | TUNCE.              | Тильнанов Александр Михайлович   | 5a                        |
|     | 100000000                                                                                                    | 1900/                                                                                                    |                     | Чернышова Вазерия Девисовна      | 5a                        |
|     |                                                                                                    |                                                                                                    |                     | Groomwoons A sump A servicement  | 5a                        |

#### Рис. Список должников